Terug naar Word / Excel lessen

PDF voor afdrukken

## 50% Drukinkt besparen door kleur van rasterlijnen op een Excel werkblad te wijzigen

Standaard worden rasterlijnen in werkbladen met de kleur die is toegewezen aan **Automatisch** weergegeven. U wijzigt de kleur van rasterlijnen enkel voor het bestaande document

Selecteer werkblad waarvoor u de kleur van de rasterlijnen wilt wijzigen via:

## Klik op **bestand** > **Excel** > **Opties**.

## Zorg ervoor dat in de categorie Geavanceerd onder Weergaveopties voor dit werkblad het selectievakje

Rasterlijnen weergeven is ingeschakeld.

Klik in het vak **Rasterlijnkleur** op de gewenste kleur.

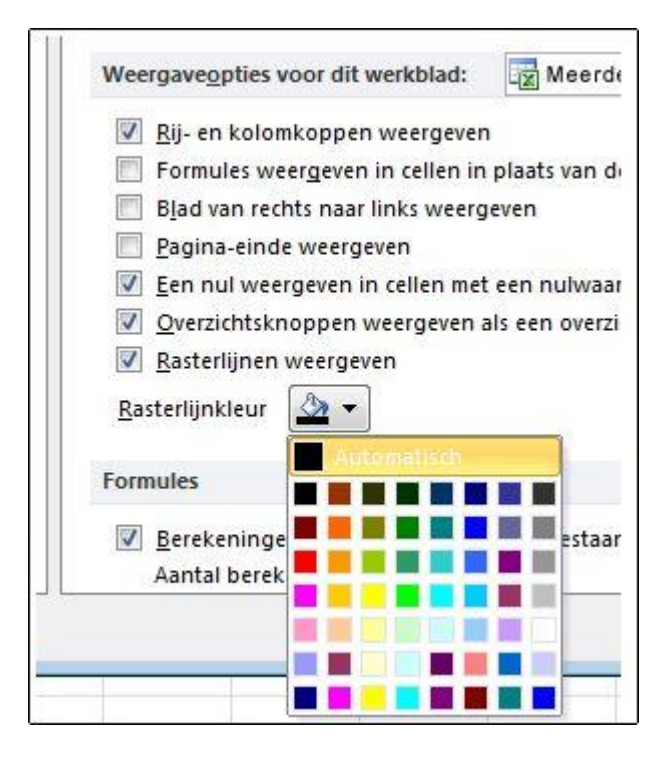

Klik op **bestand** > **Excel** > **Opties**.

Zorg ervoor dat in de categorie **Geavanceerd** onder Weergaveopties voor dit werkblad het selectievakje Rasterlijnen weergeven is ingeschakeld.

Klik in het vak Rasterlijnkleur op de gewenste kleur.

Nadat u de kleur van rasterlijnen hebt gewijzigd op een werkblad, kunt u de volgende stappen uitvoeren: Als u de rasterlijnen op het scherm opvallen, kunt u experimenteren met rand en lijnstijlen. Deze instellingen bevinden zich op het tabblad **Start** in de groep **lettertype** 

**Tip:** Als u de rasterlijnen weer in de standaardkleur wilt weergeven, klikt u op **Automatisch**.

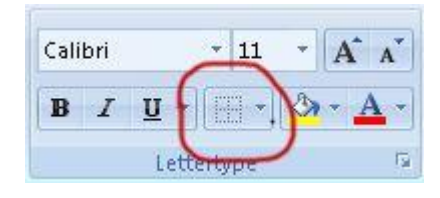

Standaard worden rasterlijnen afgedrukt in werkbladen. Als u rasterlijnen niet wilt weergeven op de afgedrukte pagina, schakelt u het werkblad of de werkbladen in die u wilt afdrukken. Selecteer op het tabblad **Pagina-indeling** in de groep **Werkbladopties** het selectievakje **afdrukken** onder **rasterlijnen uit.** 

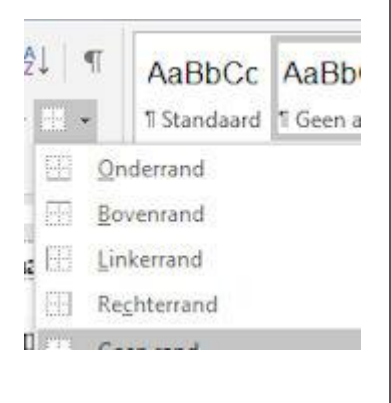